## INSTRUCTIVO MÓDULO ACCESO ALUMNOS

1- Ingresar a <u>https://gestion.iesmb.edu.ar/includes/login\_alumnos.php</u>

| Ingreso al Sistema<br>Acceso Alumnos |
|--------------------------------------|
| MB                                   |
| Usuario                              |
| Contraseña                           |
| Entrar                               |
| ¿No posee cuenta? Registrarse        |

2- Si es la primera vez que ingresa, deberá registrarse

|    | Acces     | o Alun                  | nos       |    |   |
|----|-----------|-------------------------|-----------|----|---|
|    |           | MB                      |           |    |   |
|    | Manu      | IES 9-008<br>Jel Belgra | no        |    |   |
|    | Ĩ         | kuario                  |           |    |   |
| 1  |           | osuano                  |           |    | ] |
|    | Co        | ontraseña               | i.        |    |   |
|    |           |                         |           |    |   |
|    | ţ         | Entrar                  |           |    |   |
| ٤N | o posee c | uenia? F                | legistrar | se |   |
|    |           | 0                       |           |    |   |

3- Para generar el usuario deberá completar todos los datos

| Manuel Belgrano<br>Registrar Usuario<br>Alumno |
|------------------------------------------------|
| Nombre y Apellido                              |
|                                                |
| Nº de Documento                                |
|                                                |
| Nombre de Usuario                              |
|                                                |
| Contraseña                                     |
|                                                |
| Repetir Contraseña                             |
|                                                |
| Enviar                                         |
| <b>O</b><br>Volver al Inicio                   |

4- Una vez creado el usuario, podrán acceder y ver las siguientes opciones:

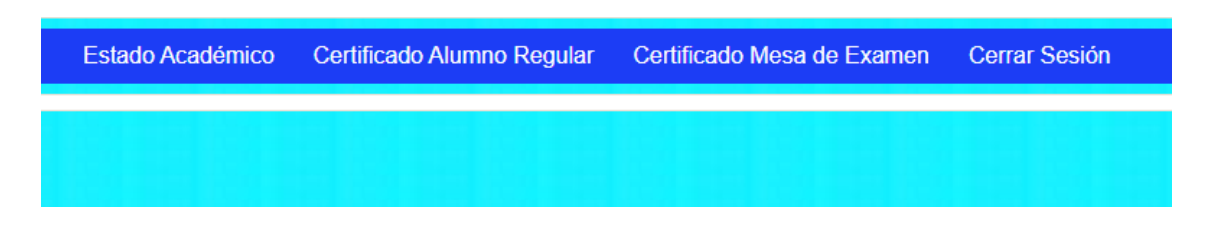

5- Estado Académico: Aquí podrán consultar su estado académico, visualizando todas las notas.

**Certificado Alumno Regular:** Aquí podrán descargar el certificado de alumno regular, una vez descargado deben acercarse a la sede donde cursan para que lo firme la autoridad correspondiente.

**Certificado Mesa de Examen:** Aquí podrán descargar el certificado de mesa de examen, una vez descargado deben acercarse a la sede donde cursan para que lo firme la autoridad correspondiente.

**Cerrar sesión:** Al hacer click se cierra la sesión y se redirige a la pantalla de ingreso.